Panduan Aplikasi Surat LAMPT-Kes untuk Jabatan Ketua & Jabatan Lainnya :

1. Silahkan Akses <u>http://surat.lamptkes.org/</u> seperti gambar di abawah ini :

| u 127.0.0.1 / 127.0.0.1 / app_surat / 🗙 🛛 🥥 Aplikasi Surat LAMPT-Kes 🛛 🗙 🛛 🐵 Zinzer - Responsive Bootstrap 4 / 🗴 👰 Ap                                                                                                    | likasi Surat LAMPT-Kes × +            |                             | -   | ٥ | $\times$ |
|----------------------------------------------------------------------------------------------------|---------------------------------------|-----------------------------|-----|---|----------|
| ← → C ③ Not secure   surat.lamptkes.org/login                                                                                                    |                                       | 🖻 🕁 🥥 X 🖻 🔿                 | 🛛 🖂 | в | :        |
| 🏢 Apps M Gmail 💶 YouTube 🐹 Maps 🍇 Translate 👼 News 🌄 [3211] Sublime Text 🤠 Joker (2019) YIFY 【                                                                                                    | 🗃 Task Scheduling wit 🚿 Running sched | dule:r 🔟 Tutorial Penggunaa |     |   | >>       |
|                                                                                                    |                                       |                             |     |   |          |
|                                                                                                    |                                       |                             |     | 1 |          |
|                                                                                                    |                                       |                             |     |   |          |
|                                                                                                    |                                       |                             |     |   |          |
|                                                                                                    |                                       |                             |     |   |          |
|                                                                                                    |                                       |                             |     |   |          |
| Sector Contraction of the sector of the sector of the sect |                                       | Sign In                     |     |   |          |
| Aplikasi Surat LAMPT-Kes                                                                                                    | -                                     |                             |     |   |          |
| Sebuah Sistem Aplikasi Surat Yang Ada Di LAMPT-Kes untuk Manajemen Surat Masuk                                                                                                    | Email                                 |                             |     |   |          |
| Dan Surat Keluar                                                                                                    | Fillen                                |                             |     |   |          |
| Panduan Aplikasi Surat:                                                                                                    | Password                              |                             |     |   |          |
| → Download Untuk Jabatan Staf & Koordinator Sekretariat.                                                                                                    |                                       |                             |     |   |          |
| Download Untuk labatan Sekertaris                                                                                                    | Log In                                |                             |     |   |          |
| Download Untuk Jabatan Katula & Staf Lainnya                                                                                                    |                                       |                             |     |   |          |
| > Download Oncorgobation rectable stati cannya                                                                                                    | Forgot your password?                 |                             |     |   |          |
|                                                                                                    |                                       |                             |     |   |          |
|                                                                                                    |                                       |                             |     |   |          |
|                                                                                                    |                                       |                             |     |   |          |
|                                                                                                    |                                       |                             |     |   | -        |

2. Untuk Panduan Aplikasi Silahkan Download sesuai dengan jabantan Anda :

| Apps M | Gmail 💽 YouTube Ҟ                          | Maps 🤷 Translate       | 🚮 News <mark>T</mark> | [3211] Sublime Text | (ms Joker (2019) YIFY | Task Scheduling wit | 🖈 Running schedule:r | Tutorial Penggunaa | **       |
|--------|--------------------------------------------|------------------------|-----------------------|---------------------|-----------------------|---------------------|----------------------|--------------------|----------|
|        |                                            |                        |                       |                     |                       |                     |                      |                    | <b>•</b> |
|        |                                            |                        |                       |                     |                       |                     |                      |                    |          |
|        |                                            |                        |                       |                     |                       |                     |                      |                    |          |
|        | -                                          |                        |                       |                     |                       |                     |                      |                    |          |
|        |                                            |                        |                       |                     |                       | Kes                 |                      | Sign In            |          |
|        | Aplikasi Surat LAMPT                       | -Kes                   |                       |                     |                       | ~                   |                      |                    |          |
|        | Sebuah Sistem Aplikasi<br>Dan Surat Keluar | Surat Yang Ada Di LAN  | IPT-Kes untuk I       | Manajemen Surat Ma  | asuk                  | Email               |                      |                    |          |
|        | Panduan Aplikasi Sur                       | at:                    |                       |                     |                       | Password            |                      |                    |          |
|        | → Download Untuk Jab                       | atan Staf & Koordinat  | or Sekretariat.       |                     |                       |                     | Log In               |                    |          |
|        | → Download Untuk Jab                       | atan Sekertaris        |                       |                     |                       | -                   | 0                    |                    |          |
|        | → Download Untuk Jab                       | atan Ketua & Staf Lair | inya                  |                     |                       | 🔒 Forgot your p     | assword?             |                    |          |
|        |                                            |                        |                       |                     |                       |                     |                      |                    |          |
|        |                                            |                        |                       |                     |                       |                     |                      |                    |          |
|        |                                            |                        |                       |                     |                       |                     |                      |                    |          |

3. Kemudian untuk login di aplikasi email dan password di form login

| wplikasi Surat LAMPT-Kes     ign In       uplikasi Surat Yang Ada Di LAMPT-Kes untuk Manajemen Surat Masuk     rsusanto@lamptkes.org       anduan Aplikasi Surat:     immini                |
|----------------------------------------------------------------------------------------------------|
| Image: Sign In       Aplikasi Surat LAMPT-Kes       ebuah Sistem Aplikasi Surat Yang Ada Di LAMPT-Kes untuk Manajemen Surat Masuk       rsusanto@lamptkes.org       randuan Aplikasi Surat: |
| with an Surat LAMPT-Kes     with an Surat Yang Ada Di LAMPT-Kes untuk Manajemen Surat Masuk<br>an Surat Keluar     rsusanto@lamptkes.org       anduan Aplikasi Surat:                       |
| Aplikasi Surat LAMPT-Kes<br>ebuah Sistem Aplikasi Surat Yang Ada Di LAMPT-Kes untuk Manajemen Surat Masuk<br>Ian Surat Keluar<br>anduan Aplikasi Surat:                                     |
| ebuah Sistem Aplikasi Surat Yang Ada Di LAMPT-Kes untuk Manajemen Surat Masuk<br>an Surat Keluar<br>anduan Aplikasi Surat:                                                                  |
| anduan Aplikasi Surat:                                                                                                    |
|                                                                                                    |
| Download Untuk Jabatan Staf & Koordinator Sekretariat.                                                                                                    |
| Download Untuk Jabatan Sekertaris                                                                                                    |
| Download Untuk Jabatan Ketua & Staf Lainnya 🔒 Forgot your password?                                                                                                    |

Untuk username pake pake email domain *mail@lamptkes.org* dan password standar 123qweasd

4. Untuk perubahan password dan lupa password silahkan klik forgot your password seperti gambar di bawah ini :

| (LAN)                                                                            |                    |          | Sign In |
|----------------------------------------------------------------------------------|--------------------|----------|---------|
| Aplikasi Surat LAMPT-Kes                                                         |                    | ~        |         |
| Sebuah Sistem Aplikasi Surat Yang Ada Di LAMPT-Kes untuk Man<br>Dan Surat Keluar | ajemen Surat Masuk | Email    |         |
| Panduan Aplikasi Surat:                                                          |                    | Password |         |
| $\rightarrow~$ Download Untuk Jabatan Staf & Koordinator Sekretariat.            |                    |          | og In   |
| → Download Untuk Jabatan Sekertaris                                              |                    |          | -0      |

Keterangan :

Maka anda akan di alihkan ke halaman ini :

| •                                                                              |                                                   |
|--------------------------------------------------------------------------------|---------------------------------------------------|
| <b>W</b>                                                                       | -                                                 |
| Aplikasi Surat LAMPT-Kes                                                       | Reset Password                                    |
| Sebuah Sistem Aplikasi Surat Yang Ada Di LAMPT-Kes untuk Manajemen Surat Masuk | Enter your Empiliand instructions will be sent to |
| Dan Surat Keluar                                                               | you!                                              |
| Panduan Aplikasi Surat:                                                        |                                                   |
| → Download Untuk Jabatan Staf & Koordinator Sekretariat.                       | Email                                             |
| → Download Untuk Jabatan Sekertaris                                            | Send Email                                        |
| Download Untuk Jabatan Ketua & Staf Lainnya                                    |                                                   |
|                                                                                | Already have account?                             |
|                                                                                | - /                                               |

Masukan email recovery password yang telah di daftarkan di aplikasi surat ini dan klik send email untuk mengirim kemudian cek email anda

|      | LAM-PTKes |                                                                                                    | ≡                  |                                                                                                    |                                            |                                                                                                    |                                        |                                                | 📮   🛓 Usma          | in Chatib Warsa 🗸 |
|------|-----------|----------------------------------------------------------------------------------------------------|--------------------|----------------------------------------------------------------------------------------------------|--------------------------------------------|----------------------------------------------------------------------------------------------------|----------------------------------------|------------------------------------------------|---------------------|-------------------|
| Main |           |                                                                                                    | DASHBOARD          |                                                                                                    |                                            |                                                                                                    |                                        |                                                | <u>&amp;</u>        | Profile           |
| ۲    | Dashboard |                                                                                                    | DASHBOARD          |                                                                                                    |                                            |                                                                                                    |                                        |                                                | Ŀ                   | Logout            |
| *    | Profile   |                                                                                                    | имим               | 13                                                                                                    | AKREDITASI                                 | 31                                                                                                    | UNDANGAN                               | 2                                              | INTERNAL            | 0                 |
|      | Disposisi | >                                                                                                    | Kategori Surat Umu | m                                                                                                    | Kategori Surat Akredi                      | tasi                                                                                                    | Kategori Surat Undanş                  | gan                                            | Kategori Surat Inte | ernal             |
| Ein  | Rekap     |                                                                                                    | Last : 13          | Ø                                                                                                    | Last : 31                                  | $\otimes$                                                                                                    | Last:2                                 | ۵                                              | Last:0              | ۵                 |
|      |           | Rekap > Keterangan Kategori Surat<br>Umum<br>1. lamaran kerja<br>2. Tagihan-tagihan<br>3. linvoice<br>4. Dokumen Perjalanan<br>5. Kontrak Kerja/SPK/MOU |                    | Keterangan Kategori S<br>Akreditasi<br>1. Perpanjangan F<br>2. Permohonan K<br>3. Permintaan Usr<br>dan Password<br>4. Penggabungan<br>Prodi/Merger<br>5. Pergantian ema | iurat<br>fasilitasi<br>eterangan<br>ername | Keterangan Kategori Su<br>Undangan<br>1. Undangan Rapa<br>2. Undangan Perm<br>Narasumber<br>3. Undangan Disk<br>4. undangan perm<br>kunjungan | urat<br>t<br>Iohonan<br>Jisi<br>ohonan | Keterangan Katego<br>Internal<br>1. Permohonar | ri Surat<br>n Cuti  |                   |

|           | LAM-PTKes                         | ≡                                            | 📮 🔰 🕹 Usman Chatib Warsa 🛩                                           |
|-----------|-----------------------------------|----------------------------------------------|----------------------------------------------------------------------|
| Mair<br>® | n<br>Dashboard                    | PROFILE                                      |                                                                      |
| •<br>•    | Profile<br>Disposisi ><br>Rekap > | Nama Lengkap<br>Nama Dengan Gelar<br>Jabatan | Usman Chatib Warsa Prof. dr. Usman Chatib Warsa, Sp. MK., Ph.D Ketua |
|           |                                   | Alamat Email                                 | ucwarsa@lamptkes.org                                                 |
|           |                                   |                                              |                                                                      |
|           |                                   |                                              | © 2020 App Surat- LAMPT-Kes 🎔 by Staf IT.                            |

Untuk edit profile user dan ganti password klik button ganti password

| LAM-PTKes   |                   | × ×                                         | 📮 🛛 🕹 Usman Chatib Warsa 🗸 |
|-------------|-------------------|---------------------------------------------|----------------------------|
| Main        | PROFILE           | Form Ganti Password                         |                            |
| Dashboard   |                   | Prof. dr. Usman Chatib Warsa, Sp. MK., Ph.D |                            |
| L Profile   | Nama Lengkap      | Password                                    |                            |
| Disposisi > |                   |                                             |                            |
| 🔓 Rekap >   | Nama Dengan Gelar | × Close Save                                |                            |
|             | Jabatan           |                                             |                            |
|             | Alamat Email      | ucwarsa@lamptkes.org                        |                            |
|             |                   | Ganti Password                              |                            |
|             |                   |                                             |                            |
|             |                   |                                             |                            |
|             |                   |                                             |                            |
|             |                   | © 2020 App Surat- LAMPT-Kes 🎔 by Staf IT.   |                            |

Keterangan :

Untuk tanda panah bila kosong isi dengan nama lengkap dengan gelar dan tanda panh kedua bila ingin ganti password.

5. Ini untuk tampilan dashboard home :

|           | LAM-PTKes |                                                                                                    | ≡                                  |                                                                                                    |                                                |                                                                                                    |                               |                                                  | 🗕 🛃 🛛 🕹 Usman         | i Chatib Warsa 🛩 |
|-----------|-----------|----------------------------------------------------------------------------------------------------|------------------------------------|----------------------------------------------------------------------------------------------------|------------------------------------------------|----------------------------------------------------------------------------------------------------|-------------------------------|--------------------------------------------------|-----------------------|------------------|
| Main      |           |                                                                                                    | DASHBOARD                          |                                                                                                    |                                                |                                                                                                    |                               |                                                  |                       | 21 May 2020      |
| ۲         | Dashboard |                                                                                                    | DASHBOARD                          |                                                                                                    |                                                |                                                                                                    |                               |                                                  |                       | 21 110 2020      |
|           | Disposisi | ~                                                                                                    | имим                               | 0                                                                                                    | AKREDITASI                                     | 2                                                                                                    | UNDANGAN                      | 0                                                | INTERNAL              | 0                |
|           | Masuk     | 0                                                                                                    | Kategori Surat Umu                 | m                                                                                                    | Kategori Surat Akredit                         | tasi                                                                                                    | Kategori Surat Undang         | an                                               | Kategori Surat Interi | nal              |
|           | Keluar    | -                                                                                                    | Last:0                             | Ø                                                                                                    | Last:2                                         | `                                                                                                    | Last : 0                      | é                                                | Last:0                | é                |
|           | Rekap     | >                                                                                                    |                                    |                                                                                                    |                                                |                                                                                                    |                               |                                                  |                       |                  |
| 🖺 Rekap > |           | Keterangan Kategori<br>Umum<br>1. lamaran kerja<br>2. Tagihan-tagih<br>3. Invoice<br>4. Dokumen Per<br>5. Kontrak Kerja | Surat<br>an<br>jalanan<br>KSPK/MOU | Keterangan Kategori S<br>Akreditasi<br>1. Perpanjangan F.<br>2. Permohonan Ke<br>3. Permintaan Use<br>dan Password<br>4. Penggabungan<br>Prodi/Merger<br>5. Pergantian ema | urat<br>asilitasi<br>eterangan<br>rrname<br>il | Keterangan Kategori Su<br>Undangan<br>1. Undangan Rapat<br>2. Undangan Perm<br>Narasumber<br>3. Undangan permo<br>kunjungan | rat<br>ohonan<br>si<br>ohonan | Keterangan Kategori<br>Internal<br>1. Permohonan | Surat<br>Cuti         |                  |
|           |           |                                                                                                    |                                    |                                                                                                    | © 20:                                          | 20 App Surat- LA                                                                                                    | MPT-Kes 🧡 by Staf IT.         |                                                  |                       |                  |

Di halaman home terdapat tampilan jumlah surat berdasakan kategori, untuk logout ada pojok kanan atas tinggal di klik dan ada notif surat yang di disposisikan kepada user yang sedang login.

6. Bila ada surat masuk baru maka akan ada notifikasi seperti ini :

|      | LAM-PTKes |     | ≡                                                                           |                                                                                              |                              |                                                                               |            | 🗗   🔔 Usman                                          | Chatib Warsa 🗸 |
|------|-----------|-----|-----------------------------------------------------------------------------|----------------------------------------------------------------------------------------------|------------------------------|-------------------------------------------------------------------------------|------------|------------------------------------------------------|----------------|
| Maii | 1         |     | DASHBOARD                                                                   |                                                                                              |                              |                                                                               |            |                                                      | 21 May 2020    |
| ۲    | Dashboard |     |                                                                             |                                                                                              |                              |                                                                               |            |                                                      | -              |
|      | Disposisi | ~   | имим О                                                                      | AKREDITASI                                                                                   | 2                            | UNDANGAN                                                                      | 0          | INTERNAL                                             | 0              |
|      | Masuk     | 0 * | Kategori Surat Umum                                                         | Kategori Surat Akredita                                                                      | asi                          | Kategori Surat Undanga                                                        | n          | Kategori Surat Intern                                | al             |
|      | Keluar    |     | Last: 0 💮                                                                   | Last : 2                                                                                     | $\otimes$                    | Last:0                                                                        | ė.         | Last:0                                               | e              |
|      | Rekap     | >   |                                                                             |                                                                                              |                              |                                                                               |            |                                                      |                |
|      |           |     | Keterangan Kategori Surat<br>Umum<br>1. lamaran kerja<br>2. Tagihan-tagihan | Keterangan Kategori Su<br>Akreditasi<br>1. Perpanjangan Fa<br>2. Permohonan Ket              | ırat<br>silitasi<br>terangan | Keterangan Kategori Sur<br>Undangan<br>1. Undangan Rapat<br>2. Undangan Permo | at         | Keterangan Kategori :<br>Internal<br>1. Permohonan C | Surat<br>Iuti  |
|      |           |     | 3. Invoice<br>4. Dokumen Perjalanan<br>5. Kontrak Kerja/SPK/MOU             | 3. Permintaan User<br>dan Password<br>4. Penggabungan<br>Prod//Merger<br>5. Pergantian email | name                         | Narasumber<br>3. Undangan Diskus<br>4. undangan permol<br>kunjungan           | i<br>nonan |                                                      |                |
|      |           |     |                                                                             | © 202                                                                                        | 0 App Surat- LA              | MPT-Kes 🎔 by Staf IT.                                                         |            |                                                      |                |

Keterangan :

Untuk melihat silahkan lihat di menu disposisi masuk tampilannya seperti ini .

| LAM-PTKe  | es | =                                                                                | 🖉   🯄 Usman Chatib Wars                 |
|-----------|----|----------------------------------------------------------------------------------|-----------------------------------------|
| Main      |    | INBOX                                                                            |                                         |
| Dashboard |    |                                                                                  |                                         |
| Disposisi | ~  | Copy Excel PDF                                                                   | Search:                                 |
| Masuk     | 0  | No 1 Action No Agenda 1 Perihal                                                  | Kategori 👔 Sifat Surat 👔                |
| Rekap     | >  | 1     0577/SM/AKR/05.2020     Tanggapan Permohr                                  | ionan Hasil Uji Coba Akreditasi Penting |
|           |    | Pengirim Surat Program Studi Sarjana Farmasi dan Profesi Apoteker Fakultas Farma | asi Universitas Indonesia               |
|           |    | Showing 1 to 1 of 1 entries                                                      | Previous 1 Next                         |
|           |    |                                                                                  |                                         |
|           |    |                                                                                  |                                         |
|           |    |                                                                                  |                                         |
|           |    | © 2020 App Surat- LAMPT-Ke                                                       | es ♥ by Staf IT.                        |

Tanda panah pertama menu disposisi surat masuk, klik lihat seperti tanda panah kedua untuk review dan edit draf surat keluar dan klik lihat surat keluar seperti tanda panah ke tiga untuk review surat keluar.

| LAM-PTKes ≡ | =                                            |                                                                                                    | 🗸 📔 🤰 Usman Ch                                                    | hatib Warsa 🗸 |  |  |  |
|-------------|----------------------------------------------|----------------------------------------------------------------------------------------------------|-------------------------------------------------------------------|---------------|--|--|--|
| Main        | Prihal                                       | : Keterangan dalam Proses Akreditasi<br>Fakultas Kedokteran Universitas Indonesia                                                          |                                                                   |               |  |  |  |
| Dashboard   | Sehut<br>5600/                               | ungan dengan surat dari Plh Dekan Prof. Dr. dr. Dwana Ocviyanti, SpO<br>UN2.F1.D/PDP.04.03/2020 tanggal 12-05-2020 perihal Permohonan Penu | G(K), MPH Nomor SE-<br>undaan Jadwal Akreditasi, kami menerangkan |               |  |  |  |
| Disposisi > | Progr                                        | ::<br>m Studi : Fakultas Kedokteran                                                                                                    |                                                                   |               |  |  |  |
| 🖺 Rekap >   | Pergu<br>Alam                                | Perguruan Tinggi : Universitas Indonesia<br>Alamat : Gedung Fakultas Kedokteran UI JI. Salemba Raya No.6, Jakarta 10430 PO.Box 1358        |                                                                   |               |  |  |  |
|             | Telah                                        | melakukan registrasi akreditasi melalui SIMAK online pada tanggal <b>dd/m</b><br>mningan fasilitator                                       | n/yyyy dan saat ini sedang dalam proses                           | v             |  |  |  |
| <           | Arahan Proses Dari 🛛 🕑 Koreksi<br>Sekretaris | Tanggapan/ Distribusi<br>Pertimbangan/<br>Persetujuan                                                                                      | Bahas Bersama Teliti<br>Saya                                      |               |  |  |  |
|             | 🕑 Siapkan Jav                                | vaban 🕑 Paraf/Tanda 📄 Diketahui<br>Tangan                                                                                                  | 📄 Bahas Bersama 📄 Selesaika<br>Peraturar                          | n Sesuai<br>า |  |  |  |
|             | Digandaka                                    | Arsip                                                                                                    |                                                                   |               |  |  |  |
|             | Catatan Sekretaris sekretaris                |                                                                                                    |                                                                   | ih.           |  |  |  |

Keterangan :

Tanda panah pertama review surat masuk, tanda panah kedua arahan dari Sekretaris.

|      | LAM-PTKes                                                                                                    |   | ≡     |                                                                                                    |                                  |                   |   |                                            |     |          |      |              | 4          | 2   | Usman    | Chatib Warsa 🛩    |
|------|----------------------------------------------------------------------------------------------------|---|-------|----------------------------------------------------------------------------------------------------|----------------------------------|-------------------|---|--------------------------------------------|-----|----------|------|--------------|------------|-----|----------|-------------------|
| Main |                                                                                                    |   |       |                                                                                                    | lsi Tanggapan Ketua Di Bawah Ini |                   |   |                                            |     |          |      |              |            |     |          |                   |
| ۲    | Dashboard                                                                                                    |   |       |                                                                                                    |                                  |                   |   |                                            |     |          |      |              |            |     |          |                   |
|      | Disposisi                                                                                                    | > | Isi D | raf Surat                                                                                                    | 10                               | <u>в</u> <u>U</u> | 8 | Lucida Bright 🕶                            | A - | ≣ ⊒      | ≡• ⊞ | • 😡          | <b>—</b>   | 8 < | /> ?     |                   |
| F    | Rekap                                                                                                    | > |       | Program <u>Studi Sariana Farmasi dan Profesi Apoteker Fakultas Farmasi Universitas</u> Indonesia<br>Gedung Fakultas Kedokteran UI JL Salemba Raya No.6, Jakarta 10430 PO.Box 1358 |                                  |                   |   |                                            |     |          |      |              |            |     |          |                   |
|      | <ul> <li>Merujuk kepada surat Saudara Nomor S-147/UN2.F15.P2/PDP.06.01/2020 tanggal 30-05-2020 perihal Tanggapan Perimohonan Hasil Uii Coba. dengan hormat kawi sampaikan beberapa hal sebagai berikut.</li> <li>1. Perkumpulan LAM-FIKes menyetujui permohonan perubahan jadwal visitasi akreditasi Program Studi Sarjana Terapan Sanitasi Lingkungan.</li> <li>1. Jadwal asesimen lapangan ditentukan oleh LAM-FIKes atas kesepakatan asesor.</li> <li>3. Menujuk angka 1 dan 2. Sekretariat Perkumpulan LAM-FIKes akan memberikan informasi lebih lanjut untuk jadwal asesimen lapangan Saudara.</li> </ul> |   |       |                                                                                                    |                                  |                   |   |                                            |     |          |      |              | !<br>adwal |     |          |                   |
|      |                                                                                                    |   |       | Atas perhatian Saudara kami ucankan terima kasih                                                                                                    |                                  |                   |   |                                            |     |          |      |              |            | ~   |          |                   |
|      |                                                                                                    |   | Pros  | es                                                                                                    | Korek                            | si                |   | Tanggapan/<br>Pertimbangan/<br>Persetujuan | ,   | Distribu | si   | Baha<br>Saya | as Bersama |     | _ Teliti |                   |
|      |                                                                                                    |   |       |                                                                                                    | Siapka                           | an Jawabai        | n | Paraf/Tanda<br>Tangan                      |     | Diketah  | ui   | 🗌 Baha       | as Bersama |     | Selesaik | kan Sesuai<br>ran |

Tanda panah pertama untuk review dan edit draf surat keluar, tanda panah kedua form isian dari tanggapan surat masuk.

#### Note :

Untuk review dan edit isi dari draf surat keluar hanya bisa di akses oleh user dengan jabatan (Ketua, Wakil Ketua, Bendahara, Dir Akreditasi, Dir sarana & Keuangan, Dir Research & Development).

| LAM       | -PTKes | ≡                  | 🗘 🕴 🧕 Soetrisno 🗸                                                                                                    |
|-----------|--------|--------------------|----------------------------------------------------------------------------------------------------|
| Main      |        |                    |                                                                                                    |
| Dashbo    | ard    | Catatan Sekretaris | asdas                                                                                                    |
| 💄 Profile |        |                    |                                                                                                    |
| Disposi:  | si >   |                    |                                                                                                    |
| 🗈 Rekap   | >      |                    | Isi Tanggapan Direktur Akreditasi Di Bawah Ini                                                                                                    |
|           |        | Disposisi Kepada   | Kadiv Kedokteran         Kadiv Kedokteran Gigi         Kadiv Keperawatan         Kadiv Kebidanan         Kadiv Kesehatan Masyarakat         Kadiv Farmasi         Kadiv Gizi         Koordinator Akreditasi                                                                                                    |
|           |        | lsi Draf Surat     | 次 ▼       B       U       Ø       Open Sans ▼       13 ▼       A       ▼       Ⅲ       Ⅱ       □       □       □       □       □       □       □       □       □       □       □       □       □       □       □       □       □       □       □       □       □       □       □       □       □       □       □       □       □       □       □       □       □       □       □       □       □       □       □       □       □       □       □       □       □       □       □       □       □       □       □       □       □       □       □       □       □       □       □       □       □       □       □       □       □       □       □       □       □       □       □       □       □       □       □       □       □       □       □       □       □       □       □       □       □       □       □       □       □       □       □       □       □       □       □       □       □       □       □       □       □       □       □       □       □       □       □       □ |

Note :

Untuk menu disposisi kepada semua kadiv dan koordinator akreditasi hanya ada pada akun dir akreditasi dan wakil ketua

|      | LAM-PTKes | Ξ   | ≡                                                                 | ي   م   | Usman Chatib Warsa |
|------|-----------|-----|-------------------------------------------------------------------|---------|--------------------|
| Mair | 1         |     | оитвох                                                            |         |                    |
| ۲    | Dashboard |     |                                                                   |         |                    |
|      | Disposisi | ~   |                                                                   |         |                    |
|      | Masuk     | 0 / | Success                                                           |         | ×                  |
|      | Keluar    |     | Successfully Surat Disposisi Suda, D Review.                      |         |                    |
| B)   | Rekap     | >   | Copy Excel PDF                                                    | Search: |                    |
|      |           |     | No 1. Action                                                      | †↓ Ka   | ategori ↑↓         |
|      |           |     | 1     O577/SM/AKR/05.2020     Tanggapan Permohonan Hasil Uji Coba | Ak      | reditasi           |
|      |           |     | Showing 1 to 1 of 1 entries                                       | Previo  | ous 1 Next         |
|      |           |     |                                                                   |         |                    |
|      |           |     |                                                                   |         |                    |
|      |           |     | © 2020 App Surat- LAMPT-Kes 🤎 by Staf IT.                         |         |                    |

Bila proses save tadi lalu di direct ke halama menu baru dan muncul notif success surat telah di review untuk melihatnya ada di menu keluar, bila ada perubahan data silahkan klik button lihat pada kolom action dan review ulang surat keluar klik lihat surat keluar pada kolom action.

## 7. Menu rekap :

| LAM-PTKes             | ≡   | /                           |          |                |                           |      |             |             | e | 🛓 Usman Chatib Wa |  |
|-----------------------|-----|-----------------------------|----------|----------------|---------------------------|------|-------------|-------------|---|-------------------|--|
| Main                  | R   |                             |          |                |                           |      |             |             |   |                   |  |
| Dashboard             |     |                             |          |                |                           |      |             |             |   |                   |  |
| Disposisi             | × / | Copy Excel PDF Search:      |          |                |                           |      |             |             |   |                   |  |
| 🖺 Rekap               | ·/  | No ↑↓ Action                |          | No Agenda      | Perihal                   |      | Kategori ↑↓ | Sifat Surat |   | Pengirim Surat ↑↓ |  |
| Rekap Surat Disposisi |     | 1                           | <b>±</b> | LAMPT-Kes/2020 | Perpanjang Masa Tugas     |      | Dokumen AL  | Undangan    |   | Parto             |  |
|                       |     | Showing 1 to 1 of 1 entries |          |                |                           |      |             |             |   | Previous 1 Next   |  |
|                       |     |                             |          |                |                           |      |             |             |   |                   |  |
|                       |     |                             |          |                |                           |      |             |             |   |                   |  |
|                       |     |                             |          |                |                           |      |             |             |   |                   |  |
|                       |     |                             |          |                |                           |      |             |             |   |                   |  |
|                       |     |                             |          | © 2            | 2020 App Surat- LAMPT-Kes | 🛡 by | Staf IT.    |             |   |                   |  |

#### Keterangan :

Menu rekap disposisi untuk review ulang dan melihat form disposisi bisa klik button lihat pada kolom action, untuk print bisa klik tombol print pada kolom action dan bila ingin download file suratnya bisa klik button download pada kolom action.